## 音声案内の音量を調整する

音声案内の音量は、下記の手順で調整してください。

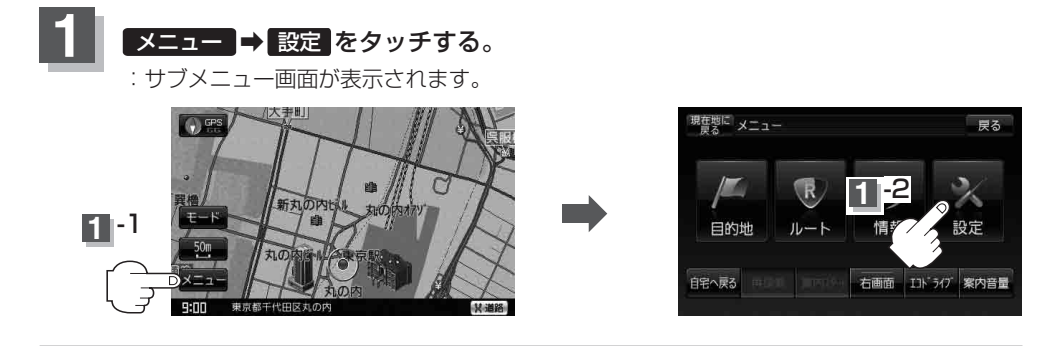

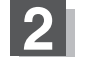

次へ ➡ 音声案内 をタッチする。

: ルート案内の音量設定画面が表示されます。

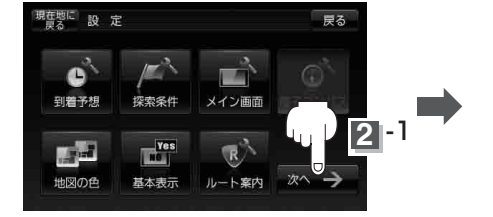

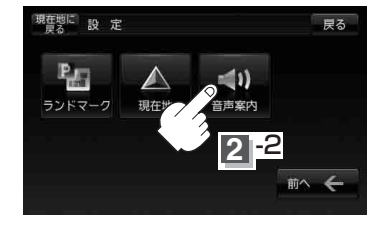

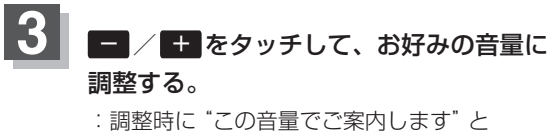

音声が鳴ります。

お知らせ 案内音量に連動してキー操作音も変わります。また、 キー操作音だけを消すこともできます。 「好」「キー操作音の設定をする」L-6

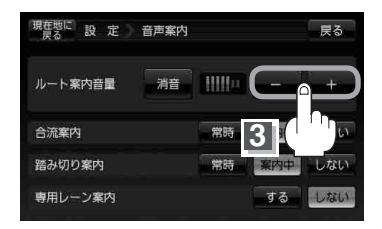

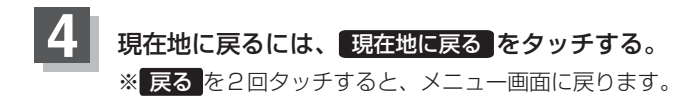